# CDC Train for VFC

January 24, 2024

# Housekeeping

## • QA Team:

- Please ensure you are muted throughout the presentation unless you are speaking.
- Please monitor the chat for questions.

## • Attendees:

- Please enter all questions into the chat, as these will be answered at the end of the presentation.
- Today's session is being recorded. Slides and webinar recordings will be uploaded to: https://health.hawaii.gov/docd/for-healthcare-providers/vaccinationresources/vaccines-for-children-program-vfc/
- To be added to the Hawaii VFC Program email list, please email your request to <u>hawaiivfc@doh.Hawaii.gov</u>. In the subject line of the email, please write EMAIL LIST.

# Objectives

By the end of this presentation, attendees should be able to:

- Be able to log onto CDC TRAIN.
- Properly navigate to necessary modules for learnings.
- Understand how to retrieve certificates or CE credits from CDC Train.

## Terms and Definitions

CDC Train: Free comprehensive catalog of Public Health Training.
CE: Continuing Education

# Changes from TCEO to CDC TRAIN

- Beginning January 1, 2024, many activities that offer CE from CDC will be listed in CDC Train.
- Older modules will continue to use the TCEO system throughout 2024 to provide CE.
- Specific instructions are provided at the end of each module to guide you to the appropriate system. (see photo)

### **Continuing Education Information**

#### Slide 105 of 105

#### You have completed this course.

If you would like to claim continuing education credits/contact hours or need a certificate of completion, please visit the CDC TRAIN website and follow the steps below.

- 1. Search and register for the course in CDC TRAIN. This course can be found at the <u>CDC TRAIN website</u>.
- 2. Pass the posttest at 80%. NOTE—There are only 2 posttest attempts allowed.
- 3. Complete the evaluation.
- 4. Visit "Your Learning" to access your certificates and transcript.

For questions related to course content, contact <u>Nipinfo@cdc.gov</u>. For technical assistance with obtaining CE, contact <u>train@cdc.org</u>.

For additional assistance, you may also contact MBarnett2@cdc.gov.

# CDC Train Login Page

- Create a login
  - If you have already done training on Hawaii Train you will be automatically redirected to the Hawaii Train website.

| CDC TRAIN                                                                                                    |                                                                                                    | Log In or Create Account -J                                                                                                    |  |
|----------------------------------------------------------------------------------------------------|----------------------------------------------------------------------------------------------------|----------------------------------------------------------------------------------------------------|--|
| Login Name                                                                                                   | Welcome to CDC TRAIN<br>CDC TRAIN is a gateway into the <u>TRAIN Learning Network</u> ,<br>cDC TRAIN is a gateway into the <u>TRAIN Learning Network</u>                                                                                                    | , the most comprehensive catalog of public health training                                                                                                    |  |
| Password<br>☑ Remember me<br>Login<br>Forgot password?<br>Create an Account<br>Want to add courses to TRAIN? | opportunities. In our is a nee centre for realities monitories                                                                                                    |                                                                                                    |  |
| CDC Staff                                                                                                    | CDC TRAIN provides access to more than 1,000 courses d<br>Prevention (CDC) programs, grantees, and other funded pa<br>been approved and verified by CDC.<br>First time to TRAIN? Select "Create Account" on the left me<br>account to access multiple TRAIN sites. Be sure to opt-in t<br><b>Example 1</b><br><b>Learn how to use TRAIN</b><br><b>Q</b><br>Find courses that offer continuing education (CE) | eveloped by the Centers for Disease Control and<br>artners. Courses offered by CDC course providers have<br>enu to register for TRAIN. You only need one TRAIN<br>to emails so that you receive important messages.<br>Learn more about CDC TRAIN<br>Become a CDC TRAIN Course Provider |  |

## Create an account

- Create a login and password
- Choose a Community of Practice
- Confirm these selections
- Continue
- Select an Agency
- Confirm
- Finish creating your account

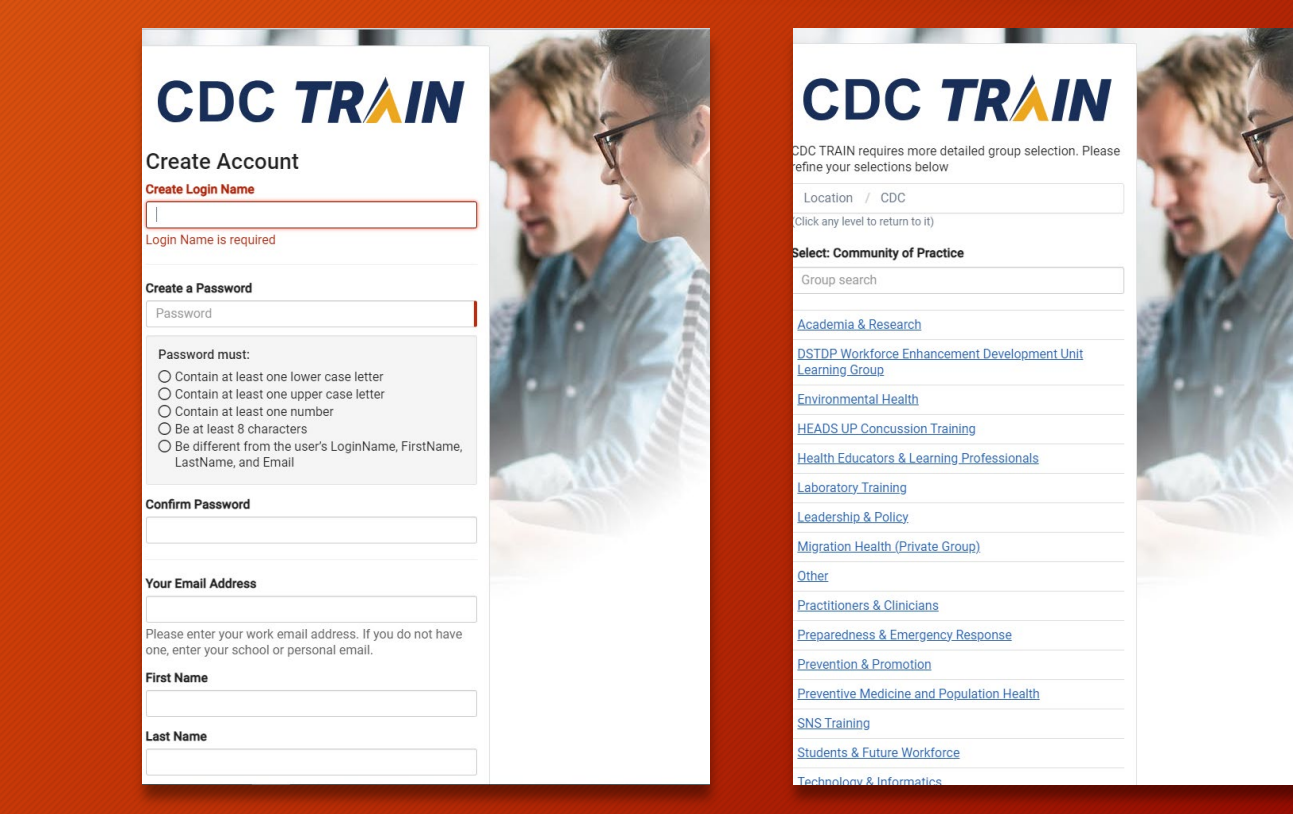

## Hawaii TRAIN vs CDC TRAIN look

## Hawaii TRAIN

# Hawaii TRAIN Hawaii State Department HOME COURSE CATALOG YOUR LEARNING CALENDAR RESOURCES DISCUSSIONS HELP Q

#### Announcements

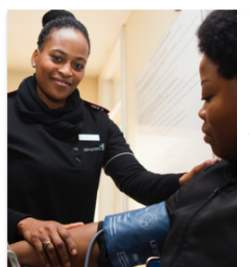

#### The Importance of Web Accessibility in Public Health

In today's digital age, web accessibility has emerged as a critical aspect of creating an inclusive online environment for all users.

Explore the <u>Introduction to Web Accessibility</u> course from the World Wide Web Consortium (W3C), now available through the TRAIN Learning Network. In this course, learners will gain knowledge about how to meet the needs of all users within their work by exploring the different aspects of web accessibility, developing accessible trainings for public health communicators, and making crucial health information accessible to all. Learn more and register for the <u>W3C Introduction to Web Accessibility</u> course today.

#### Your Training Status

| lot Topics          | Search         | You've finished all the courses and training plans in your list, congratulations!<br>Looking for more to do? Click here to visit our search page. |
|---------------------|----------------|----------------------------------------------------------------------------------------------------|
| Opioid Issues       | Courses        |                                                                                                    |
| Hawaii Preparedness | Training Plans |                                                                                                    |
|                     |                |                                                                                                    |

## • CDC TRAIN

### Jennifer 😫 CDC TRAIN Q HOME COURSE CATALOG YOUR LEARNING CALENDAR RESOURCES DISCUSSIONS HELP Announcements CDC TRAIN Announcement - CDC CE courses in TRAIN! AC Administrator CDC Jan 5, 2024 IMPORTANT NOTICE: Beginning January 1, 2024, you will be able to earn continuing education (CE) for new, CDC-accredited courses directly in CDC TRAIN. Additional information is available at CDC Continuing Education Update. 1 of 2 > **Your Training Status** Hot Topics Search

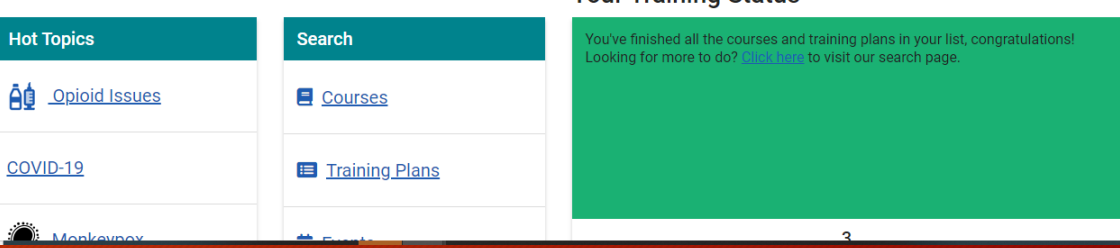

# Course Catalog

- Type course number in the search box
  - Immunization: You Call the Shots-Module Ten-Storage and Handling -2024 (Web Based) -WB4723

CDC TRAIN

 Immunization: You Call the Shots-Module Sixteen-Vaccines for Children Program - 2024 (Web Based) - WB4724

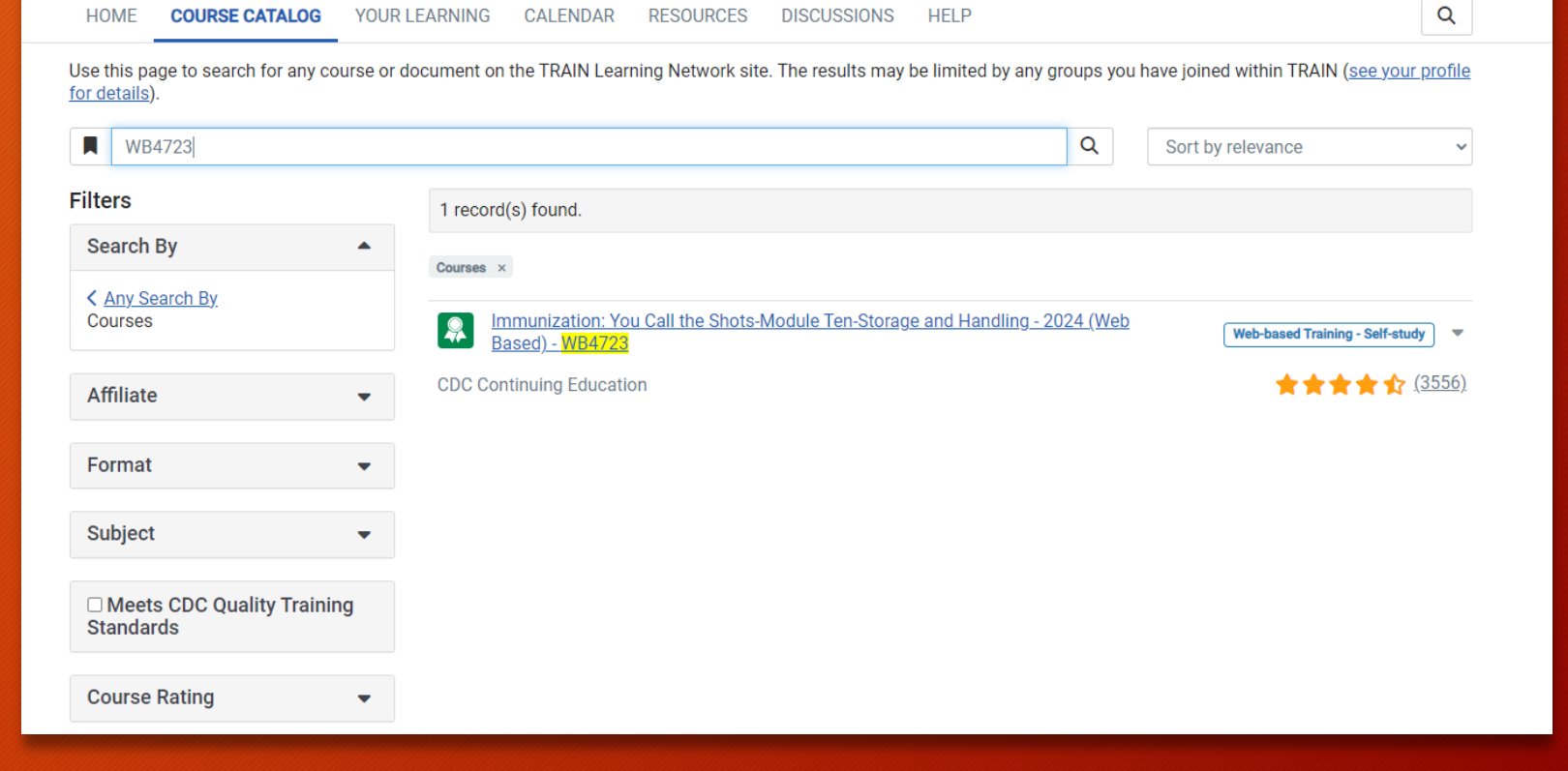

## Course Content

- Click on Register
- Select credit type if applicable
- Launch

```
HOME COURSE CATALOG YOUR LEARNING CALENDAR RESOURCES DISCUSSIONS HELP
```

Immunization: You Call the Shots-Module Ten-Storage and Handling - 2024 (Web Based) - WB4723

Q

| < Back                            |                                                                                                    | + Register Save For Later                                                                                          |
|-----------------------------------|----------------------------------------------------------------------------------------------------|----------------------------------------------------------------------------------------------------|
|                                   | Web-based Training - Self-study ID 1115621 Skill level: Intermedia                                                                | te 1h Course Number WB4723                                                                                         |
| U GALL_INC                        | Dublish date Dec 31, 2023 7:00 PM HST                                                                                             | 2024 6:59 PM HST                                                                                                   |
| SHOES                             | ★ ★ ★ ★ ★ (4318)                                                                                                    |                                                                                                    |
|                                   | Continuing Education Start Date                                                                                                   | Continuing Education End Date                                                                                      |
| Y                                 | Dec 31, 2023 7:00 PM HST                                                                                                    | Dec 31, 2024 6:59 PM HST                                                                                           |
| ·                                 | This course offers continuing education (CE). When regi<br>would like to apply for. To earn CE, you must pass the po<br>31, 2024. | stering for the course, please select each type of CE you<br>st-assessment and complete the evaluation by December |
|                                   | Course Description: You Call the Shots is a series of inter<br>present practice-oriented immunization content in a step           | active, web-based, immunization training courses that<br>-by-step, self-study format. These courses are ideal for  |
|                                   | <ul> <li>Show More</li> </ul>                                                                                                    |                                                                                                    |
| About Contacts Reviews Discussion | Certificates Accreditation statements                                                                                             |                                                                                                    |
| Attributes                        |                                                                                                    | •                                                                                                    |
| Sponsor                           |                                                                                                    |                                                                                                    |
| NCIRD                             |                                                                                                    |                                                                                                    |
| Organization                      |                                                                                                    |                                                                                                    |

# Module Completed

- After reviewing content, your Module should now be "Marked Completed"
- Once you click on Marked Completed, it should ask if you are ready to proceed with the post-assessment.
- Click OK and complete
- post-assessment.

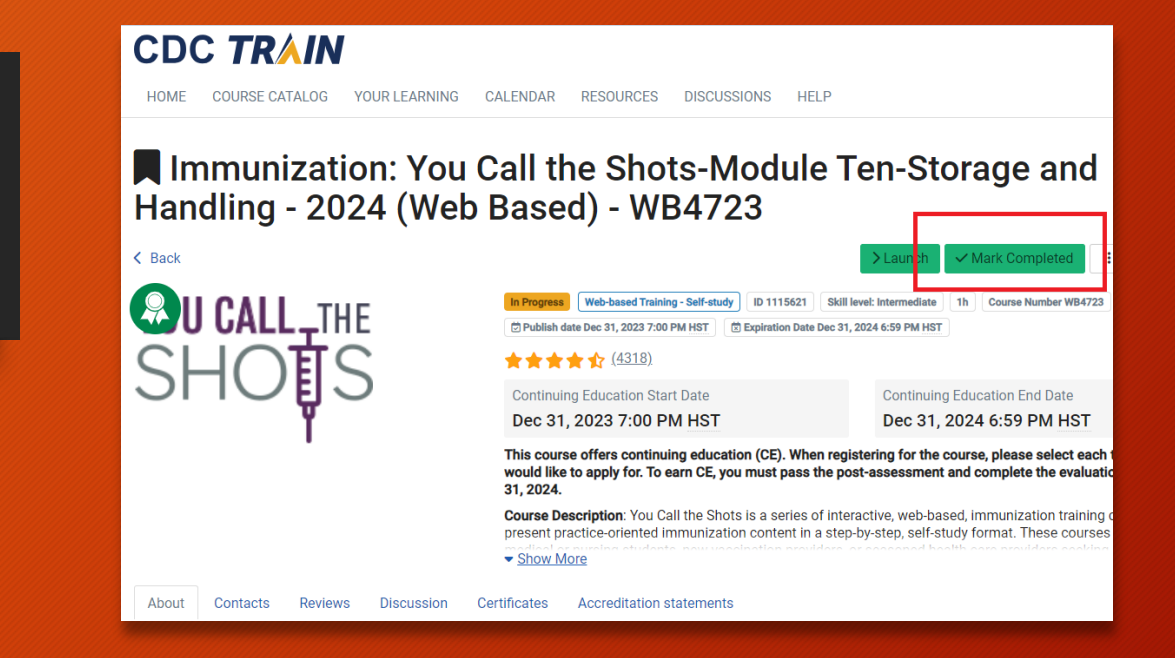

Jennifer

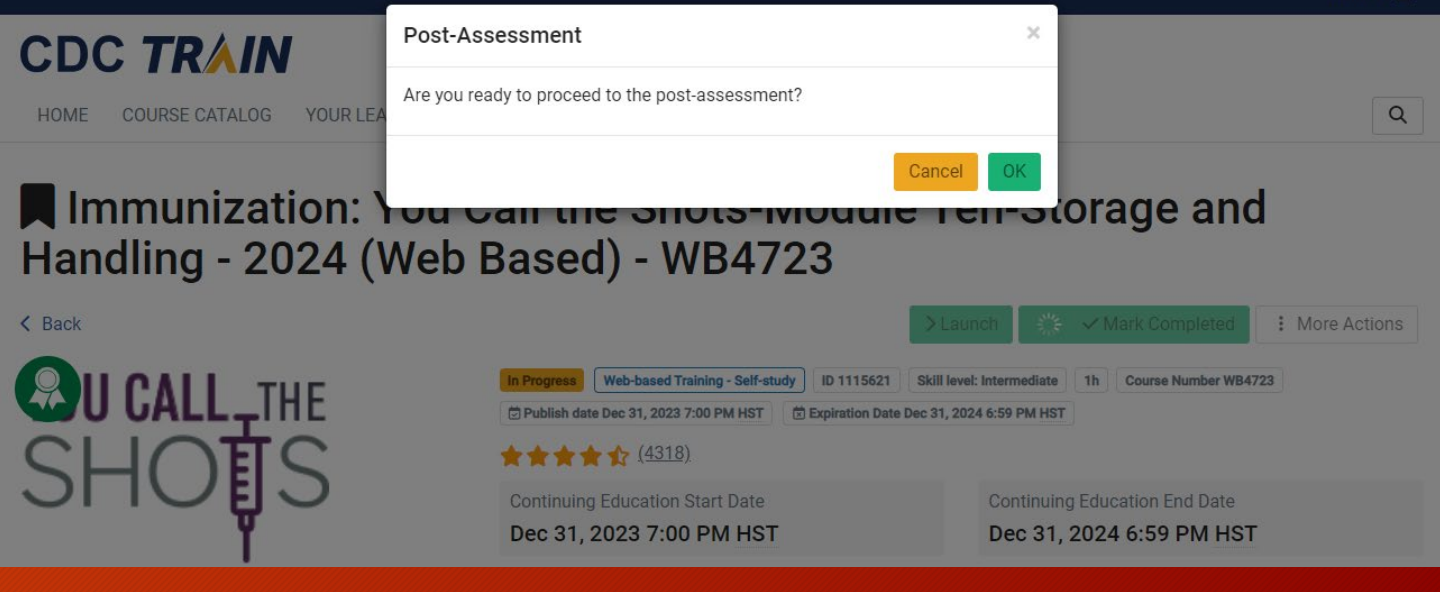

## Post-assessment

- Post-assessment must be passed with 80% or higher.
- You can retake the postassessment two times.

| mmunization: You Call the Shots-Module Te | n-Storage and Handling - 2024 (Web Based) -              | WB4723                                    |                         |  |
|-------------------------------------------|----------------------------------------------------------|-------------------------------------------|-------------------------|--|
|                                           | WB4723 - Assessment - Imm<br>Handling-2024 (Web Based) - | unization: You Call the Shots<br>WB4723   | -Module Ten-Storage and |  |
|                                           |                                                          | Pa                                        | ssed                    |  |
|                                           |                                                          | Thank you for taking the post-assessment. |                         |  |
|                                           |                                                          | Your Score                                | Passing Score           |  |
|                                           |                                                          | 100%                                      | 80%                     |  |
|                                           |                                                          | Re                                        | view                    |  |
|                                           |                                                          | Co                                        | ntinue                  |  |

## Evaluation

- Complete the evaluation to receive your certificates of completion.
- This step cannot be skipped to receive a certificate of completion.

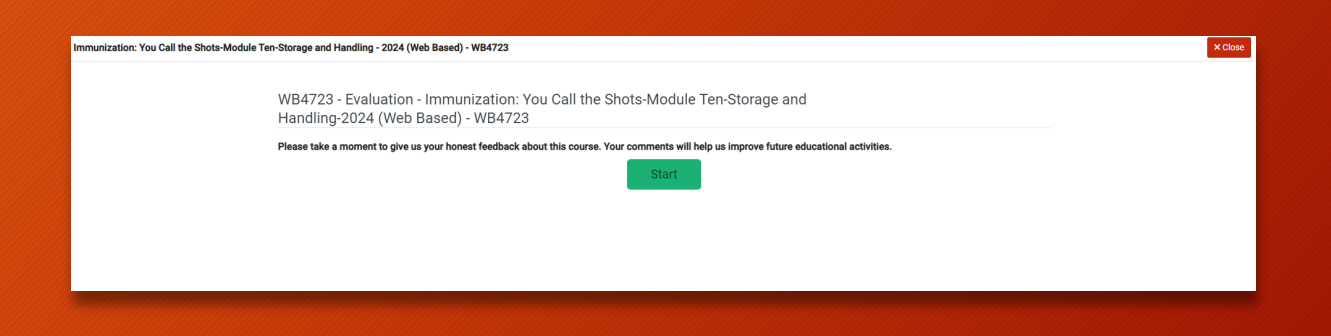

## Certificate of Completion

- Certificate of Completion
- Click the button to print out a certificate of completion and save the file for future reference.

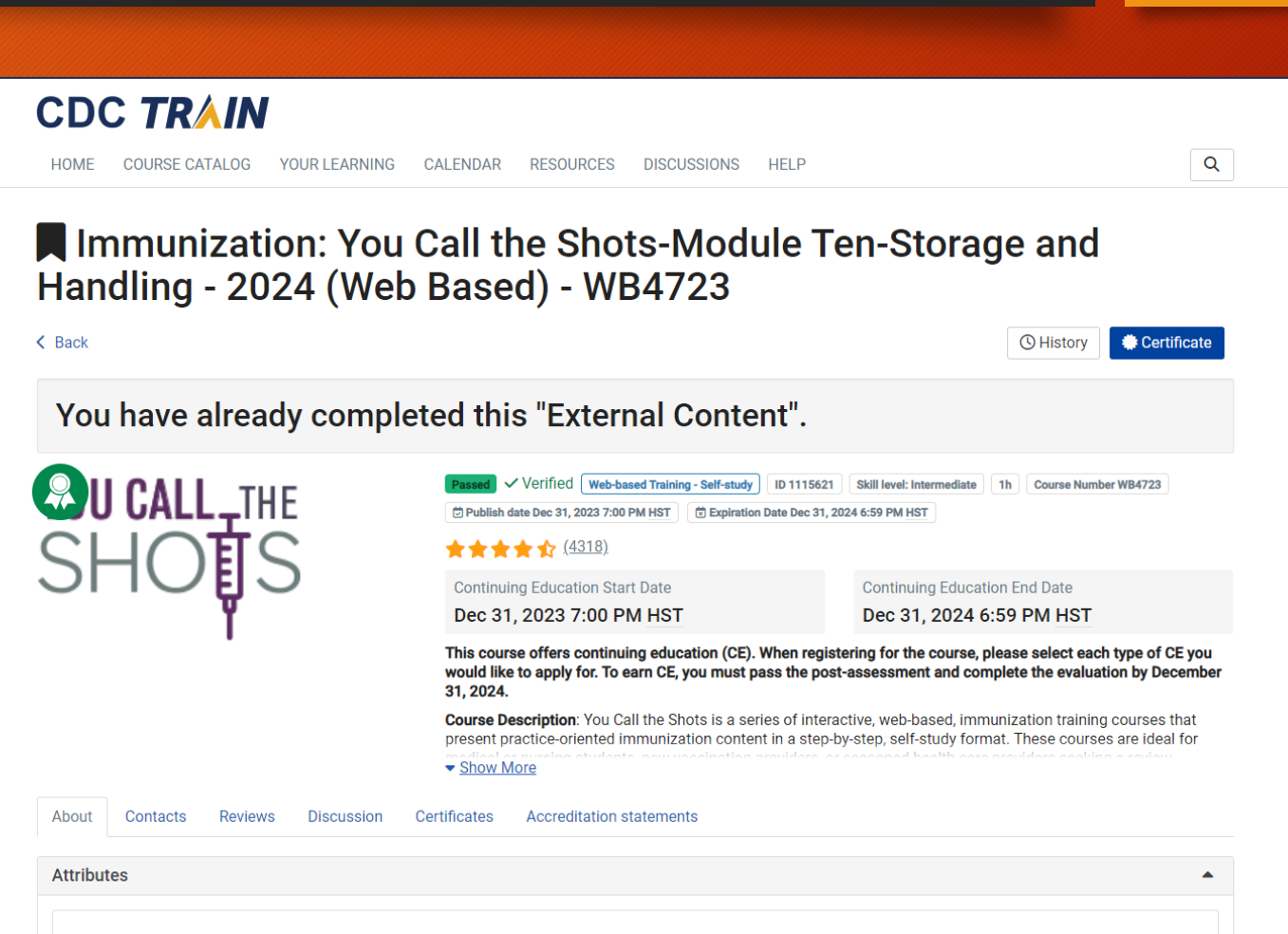

# Training Access

- Access previous training and certificates under
  - Your Learning
    - Your Certificates
- Or
  - Your Learning
    - Your transcripts

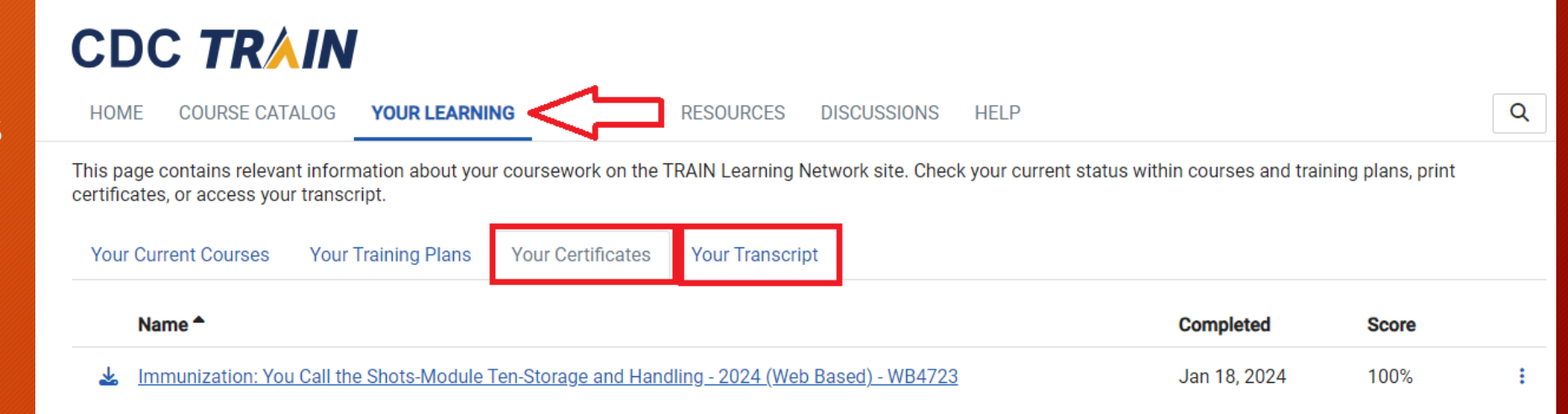

# **Questions?**

## CDC TRAIN

HOME COURSE CATALOG YOUR LEARNING CALENDAR RESOURCES DISCUSSIONS HELP

#### Announcements

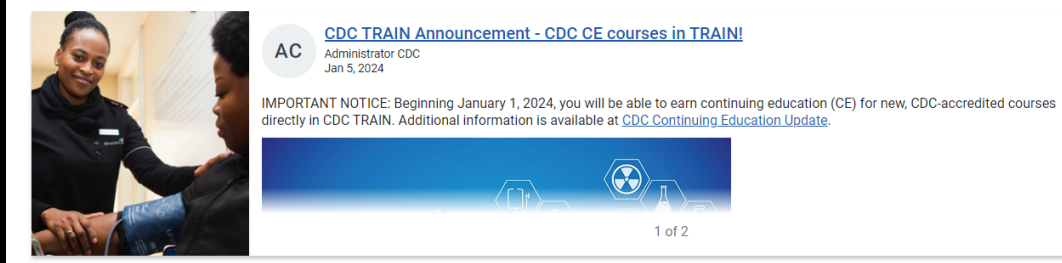

#### Your Training Status

Q

>

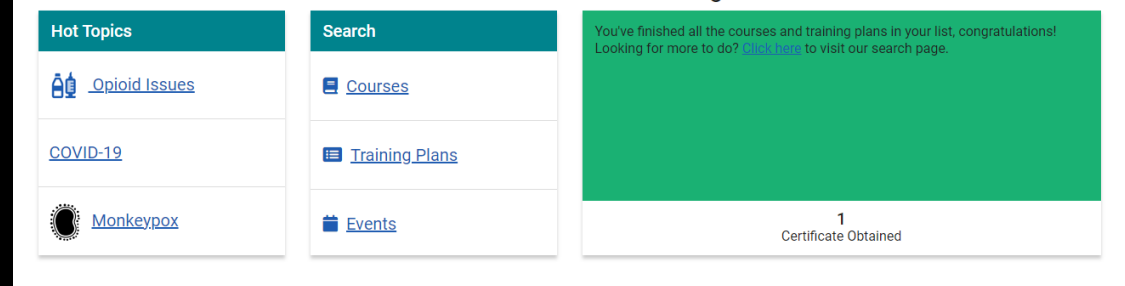

## CONTACT INFO

- For HIR technical/login issues please contact Registry Help Desk at (808) 586-4665, 1-888-447-1023 (toll-free), or <u>registryhelp@doh.hawaii.gov</u>.
- For Immunization Clinical Consultation, please call the Hawai'i Immunization Branch at (808)286-8349
- For any VFC-related questions/concerns, feel free to contact any member of our VFC QA Team

| Jennifer Endo          | jennifer.endo@doh.hawaii.gov      | 808-594-8566 |
|------------------------|-----------------------------------|--------------|
| Josephine Araki, RN    | josephine.araki@doh.hawaii.gov    | 808-723-1601 |
| Loraine Lim, RN        | loraine.lim@doh.hawaii.gov        | 808-723-0018 |
| Kealohi Corpos         | kealohi.corpos.nsw@doh.hawaii.gov | 808-723-0091 |
| Jennifer Dean          | jennifer.dean.nsw@doh.hawaii.gov  | 808-723-0366 |
| Sisilia Meli           | sisilia.meli.nsw@doh.hawaii.gov   | 808-587-6588 |
| Heather Winfield-Smith | h.winfield-smith@doh.hawaii.gov   | 808-586-8348 |

# Post webinar survey

Please use the following link to complete the satisfaction survey

https://forms.office.com/g/XStX9ewn6e